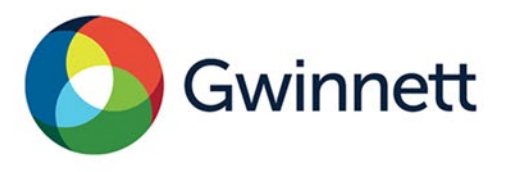

446 West Crogan Street, Suite 300 | Lawrenceville, GA 30046-2440 678.518.6000 GwinnettCounty.com

## Tenant Name Change/ Certificate of Occupancy (No Construction) CO Step-by-Step Instructions

1. Log onto <a href="https://aca-prod.accela.com/gwinnett/welcome.aspx">https://aca-prod.accela.com/gwinnett/welcome.aspx</a>

| Gwinnett County ZIP Portal                                 |                                                                                                    |                                                                              |  |  |  |
|------------------------------------------------------------|----------------------------------------------------------------------------------------------------|------------------------------------------------------------------------------|--|--|--|
| bur access to zoning, inspections, and permitting records. |                                                                                                    |                                                                              |  |  |  |
|                                                            | Announcements Res                                                                                                    | ister for an Account Reports (3) 👻 Login                                     |  |  |  |
| На                                                         | one Residential Permits Commercial Permits Fire Services Complaints/Violations Development Services Zoning Contac                                                                                                    | Search Q •                                                                   |  |  |  |
|                                                            | Gwinnett                                                                                                    | Login<br>User Name or E-mail:<br>Password:                                   |  |  |  |
|                                                            | Welcome to Gwinnett County's ZIP Portal                                                                                                    | Login »                                                                      |  |  |  |
| G<br>s<br>c<br>a                                           | winnett County's Zoning, Inspections, and Permitting Portal enables contractors, developers, businesses, and homeowners to<br>submit an application or check the status of building and land development permits. Residents can use the portal to report and<br>sheck the status of code enforcement violations or track the public hearing process for rezonings and special use permits. To<br>access a County map with zoning, stormwater, water/sewer, and other information, please visit our online <u>GIS Data Browser</u> , | Remember me on this computer Forgot your password? No Account? Create One!   |  |  |  |
| N<br>C                                                     | <u>My Projects</u><br>Check my permit cases.<br>Jusiness License                                                                                                    | E-Mail Contacts :<br>Fire Plan Review:<br>fire.planreview@gwinnettcounty.com |  |  |  |
| R<br>P                                                     | Appry for ousiness incerise or pay excise taxes  Assidential Permits  Permiting for residential home construction, remodel, repair, deck additions, swimming pool, and residential subdivision land                                                                                                    | Building Plan Review:<br>building.planreview@gwinnettcounty.com              |  |  |  |
| d<br>                                                      | levelopment permits.<br><u>Commercial Permits</u>                                                                                                    | Development Plan Review:<br>site.planreview@gwinnettcounty.com               |  |  |  |
| 9<br>2                                                     | ermitting for commercial land development, utility construction, building construction, interior tenant construction, tenant<br>sertificate of occupancy, sign permits, and structure registration.                                                                                                    | Fire Marshal:<br>firemarshal@gwinnettcounty.com                              |  |  |  |

2. Once logged into the Gwinnett County ZIP Portal, select "Commercial Permits" tab.

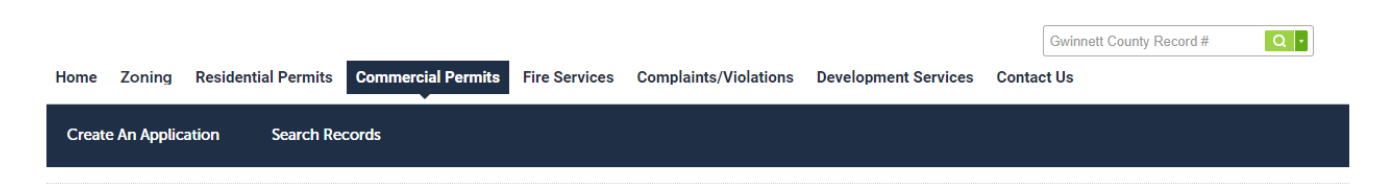

3. Select "Commercial Certificate of Occupancy (No Construction)." Directly Below there will be a link, "Certificate of Occupancy Inspection for Business License-No Construction." Select this link and then select the "Continue" button.

Commercial Certificate of Occupancy (No Construction)

Certificate of Occupancy Inspection for a Business License - No Construction

Permit to obtain a Certificate of Occupancy Inspection for a Business License Application. This permit is only for changing of a tenant in an existing tenant space with no new construction. If construction is required, apply for a <u>Renovation Permit</u>.

Note: The only renovation/construction work allowed with this permit is painting, new flooring, or similar cosmetic changes. Any construction, including but not limited to, the addition of walls, replacing restroom fixtures, removing all or portions of the tenant separation wall, adding a spray booth, and/or adding a stage or other platform requires plans to be <u>submitted</u> and reviewed prior to any changes being made to the space.

4. In the "Address of Business" section, enter in the street number and street name per the instructions displaying. Select "Search." The parcel number will populate. If a pop-up box appears, select the parcel of interest then select "Search."

| Certificate of Occupancy for Business License (no construction)                                                                                         |          |                                             |  |  |  |
|----------------------------------------------------------------------------------------------------|----------|---------------------------------------------|--|--|--|
| 1 Certificate of<br>Occupancy                                                                                                    | 2 Review | 2 Review 3 Pay Fees 4 Application Submitted |  |  |  |
| Step 1: Certificate of Occupancy > Applicant Details * indicates a required field                                                                       |          |                                             |  |  |  |
| Address of Business                                                                                                    |          |                                             |  |  |  |
| Provide the business location.     No abbreviations. Do not include street type. Ex: "Langley" not "Langley Dr."; "West Pointe" not "W. Pointe Circle". |          |                                             |  |  |  |
| * Street No: * Street Nan                                                                                                    | ne:      |                                             |  |  |  |
| Search Clear                                                                                                    |          |                                             |  |  |  |

- 5. Once the address and parcel section are complete, confirm the contact displayed is correct and select "Continue."
- 6. Complete all fields in the "General CO Information" and "Utility Information" sections and select "Continue."

| Certificate of Occupancy for Business License (no construction) |                                                                  |                          |                               |  |  |
|-----------------------------------------------------------------|------------------------------------------------------------------|--------------------------|-------------------------------|--|--|
| 1 Certificate of<br>Occupancy                                   | 2 Review                                                         | 3 Pay Fees               | 4 Application<br>Submitted    |  |  |
| Step 1: Certificate of Occupancy > Deta                         | ils                                                              |                          | * indicates a required field. |  |  |
| Application Details                                             | Application Details                                              |                          |                               |  |  |
| GENERAL CO INFORMATION                                          |                                                                  |                          |                               |  |  |
| * Corporation Name:                                             | * DBA/Doing Business as Name:                                    |                          |                               |  |  |
| * Suite Number (NA if Not Applicable):                          | * Square Footage:                                                | Square Footage:     SqFt |                               |  |  |
| * Type of Business:                                             |                                                                  |                          |                               |  |  |
| UTILITY INFORMATION                                             |                                                                  |                          |                               |  |  |
| *Has the power O Yes O No (electricity) been turned on?:        | • Who is your Power<br>(electricity) serviceSelect<br>Provider?: |                          |                               |  |  |
| Continue                                                        |                                                                  |                          | Save and resume later         |  |  |

7. Depending on the type of business you choose, additional attachments may be required.

| Certificate of Occupancy for Business License (no construction)                                                                                   |                                        |          |               |            |   |                               |                       |
|----------------------------------------------------------------------------------------------------|----------------------------------------|----------|---------------|------------|---|-------------------------------|-----------------------|
| 1 Certificate of<br>Occupancy                                                                                                    |                                        | 2 Review |               | 3 Pay Fees | 4 | Application<br>Submitted      |                       |
| Step 1: Certificate of Occupancy>Attachment *indicates a required field                                                                           |                                        |          |               |            |   | * indicates a required field. |                       |
| Attachment                                                                                                    |                                        |          |               |            |   |                               |                       |
| Possible Required Forms Dental Compliance For Floor Plan Guidelines Storage and Industrial Industrial Waste Form The maximum file size allowed is | rm<br>Commodity Affidavit<br>: 100 MB. |          |               |            |   |                               |                       |
| Name                                                                                                    | Туре                                   | Size     | Latest Update | Action     |   |                               |                       |
| No records found.                                                                                                    |                                        |          |               |            |   |                               |                       |
| Add                                                                                                    |                                        |          |               |            |   |                               |                       |
| Continue                                                                                                    |                                        |          |               |            |   |                               | Save and resume later |

## 8. Complete the "Electronic Signature" field and Select "Continue."

| Certificate of Occupancy for Business License (no construction)                                                                                                    |          |            |                               |  |  |
|----------------------------------------------------------------------------------------------------|----------|------------|-------------------------------|--|--|
| 1 Certificate of<br>Occupancy                                                                                                    | 2 Review | 3 Pay Fees | 4 Application<br>Submitted    |  |  |
| Step 1: Certificate of Occupancy>ACKNOWLEDGEMENT                                                                                                    |          |            |                               |  |  |
|                                                                                                    |          |            | * indicates a required field. |  |  |
| SIGNATURE                                                                                                    |          |            |                               |  |  |
| ELECTRONIC SIGNATURE<br>AFFIRMATION: Under penalty of perjury, I declare that I have examined this application, including accompanying statements and attachments, and to the best of my knowledge and belief, the application is true, correct, and complete. There will<br>be no construction doen at this location as part of this application. |          |            |                               |  |  |
| * I agree and understand with the above statement:                                                                                                    |          |            |                               |  |  |
| FULL NAME                                                                                                    |          |            |                               |  |  |
| Continue                                                                                                    |          |            | Save and resume later         |  |  |

- 9. Review the application for accuracy. If correct select "Continue,", otherwise return to the section(s) to make changes and selecting to "Continue" when changes are complete.
- 10. A TNC record number will be generated when the application is submitted. Once the application is reviewed and approved, an email will be sent from a "No Reply" email address with instructions on how to pay the CO fee. Once the fee is paid, a second "No Reply" email will be sent with instructions on how to schedule a "Fire Tenant Final CO Only" inspection online. A Certificate of Occupancy will only be obtained after passing the "Fire Tenant Final CO only" Inspection.